## **QUICK REFERENCE GUIDE**

FOR

**USERS** 

## All India Survey of Higher Education

(AISHE)

**PREPARED BY** 

MHRD

# **INDEX**

PAGE NO.

| 1. | REGISTRATION BY NEW USER            | 03-08 |
|----|-------------------------------------|-------|
|    | KNOW YOUR APPROVING AUTHORITY       | 07-08 |
| 2. | RESET YOUR PASSWORD & LOGIN DETAILS | 09-11 |
| 3. | FORM DOWNLOAD                       | 12-13 |
| 4. | FORM UPLOAD                         | 14-16 |
| 5. | MANAGEMENT OF COLLEGE LIST          | 17-25 |

### **REGISTRATION BY NEW USER**

No Fresh Registration is required by the Existing User. If THE USER has forgotten the Password & Login Details, then can retrieve their Login Details & Password by following the steps given in Next Chapter named "RESET YOUR PASSWORD & LOGIN DETAILS".

If you are new user then Click on **New User** link below User Login Submit in the Left Panel Menu.

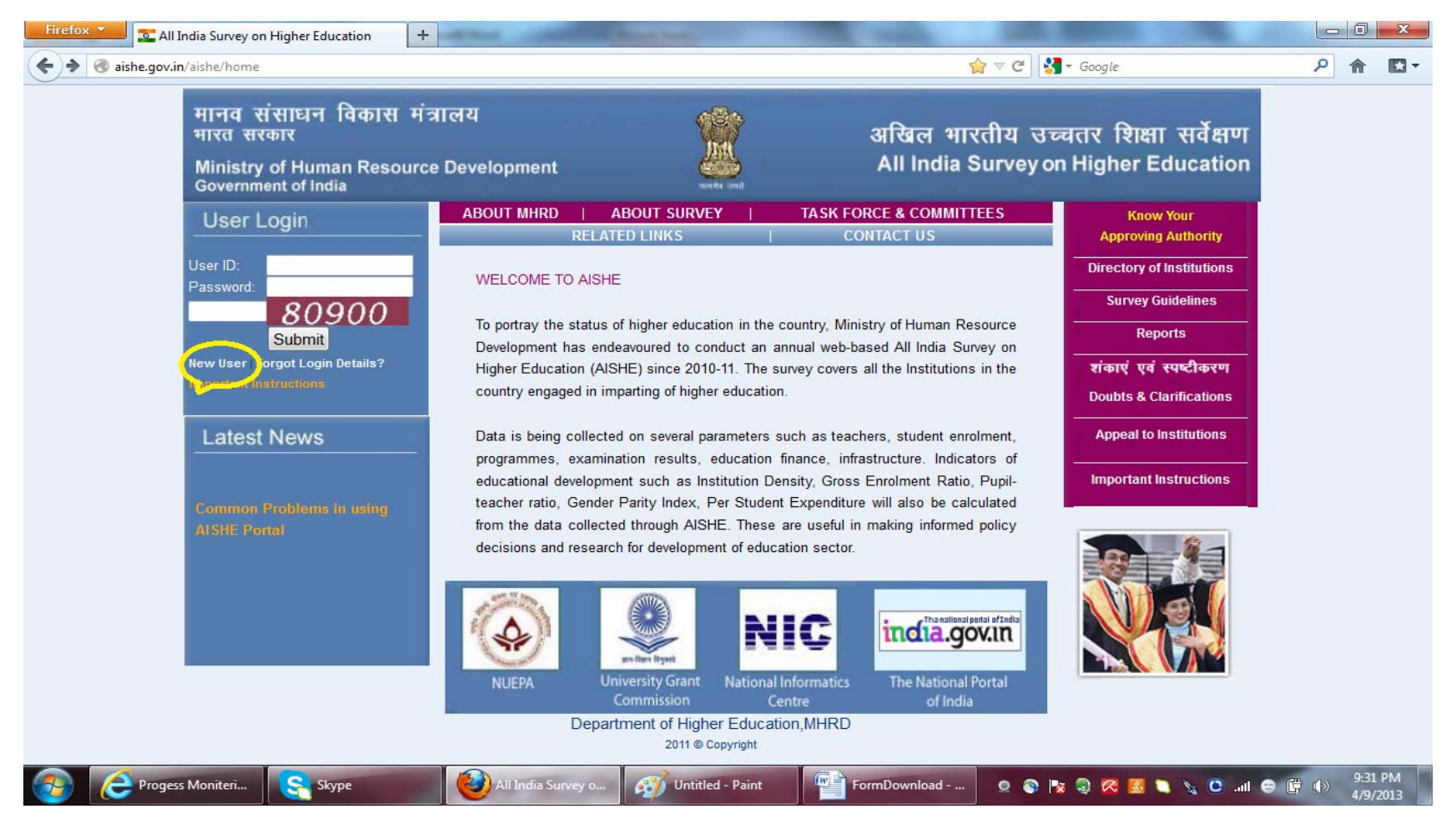

College nodal officer should register by selecting the role of COLLEGE-OFFICER. Then, the State, University and the College name is to be selected from drop-down option. The details are to be filled in the form; mandatory items are marked with red asterisk. Userid once created cannot be changed and therefore it is suggested that it contains the characters through which the name of the College/Institute is identified.

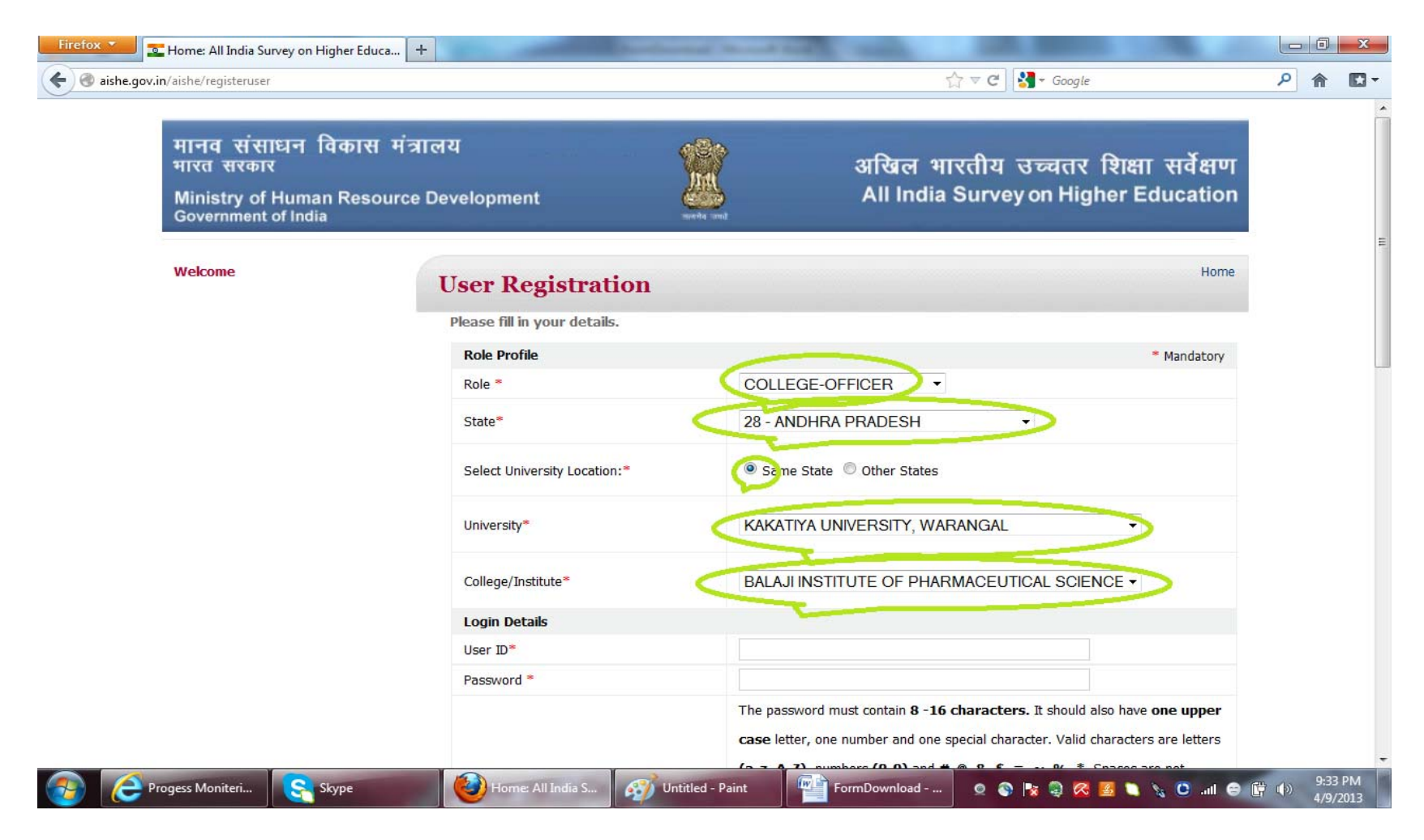

After filling the details, the submit button at the bottom is to be clicked. If the registration is successful, similar message will appear on the screen and similar e-mail will be sent at the e-mail address filled in the form. Name of the approving officer(s) will also be sent through mail.

| aishe.gov.in/aishe/registeruser |                                | G ⊽ C Soogle                                           | ۹ م |
|---------------------------------|--------------------------------|--------------------------------------------------------|-----|
|                                 |                                | are not permitted. The password is case sensitive.     |     |
|                                 | Confirm Password *             |                                                        |     |
|                                 | Personal Details               |                                                        |     |
|                                 | First Name *                   |                                                        |     |
|                                 | Middle Name                    |                                                        |     |
|                                 | Last Name                      |                                                        |     |
|                                 | Office Address                 |                                                        |     |
|                                 | Address Line 1 *               |                                                        |     |
|                                 | Address Line2                  |                                                        |     |
|                                 | City                           |                                                        |     |
|                                 | State *                        | SELECT STATE                                           |     |
|                                 | District                       | SELECT DISTRICT                                        |     |
|                                 | Contact Details (Please provid | e either of Mobile No. or Phone No.) *                 |     |
|                                 | Phone Landline<br>Mobile phone | Allowed only numbers with STD Code(e.g. 011 21221222). |     |
|                                 | Email *                        | (e.g. userid@123.com)                                  |     |
|                                 | Alternative Email              |                                                        |     |
|                                 | Security Question              | WHAT IS YOUR FIRST SCHOOL NAME? -                      |     |
|                                 | My Answer*                     |                                                        |     |
|                                 | Verification Code *            | 15e0a                                                  |     |
|                                 |                                | Please enter the code shown in the image above         |     |
|                                 |                                |                                                        |     |
|                                 |                                | Submit Reset                                           |     |
|                                 |                                |                                                        |     |

Nodal officer will be able to login, only when the registration is approved by the University Officer, which will be communicated through mail.

#### Other user can select the role for registration as per the details given below:

Stand Alone Technical Institutions: Institute-STB/DTE Officer Stand Alone Nursing Institutions: Institute-SNB-Officer Stand Alone Teacher Training Institutions: Institute-SCERT-Officer Stand Alone PGDM Institutions: PGDM Institutes under Central Ministries: Institutes under Ministries

If the user is not able to retrieve the login details due to incorrect e-mail address during the registration, they should send the details through mail to <u>support-aishe@nic.in</u>.

If the name of the **college name is not available** in the drop down against the item 5 – College/Institution, please contact the Nodal Officer of your affiliating University and send the following details:

Name of the college – Type of the College – Constituent/Affiliating/Off-campus Centre/Recognized Centre State/District in which located – Year of Establishment –

The name of **Nodal Officer of the University** can be seen by clicking on the link "Know Your Approving Authority" at top in the Right Panel Menu.

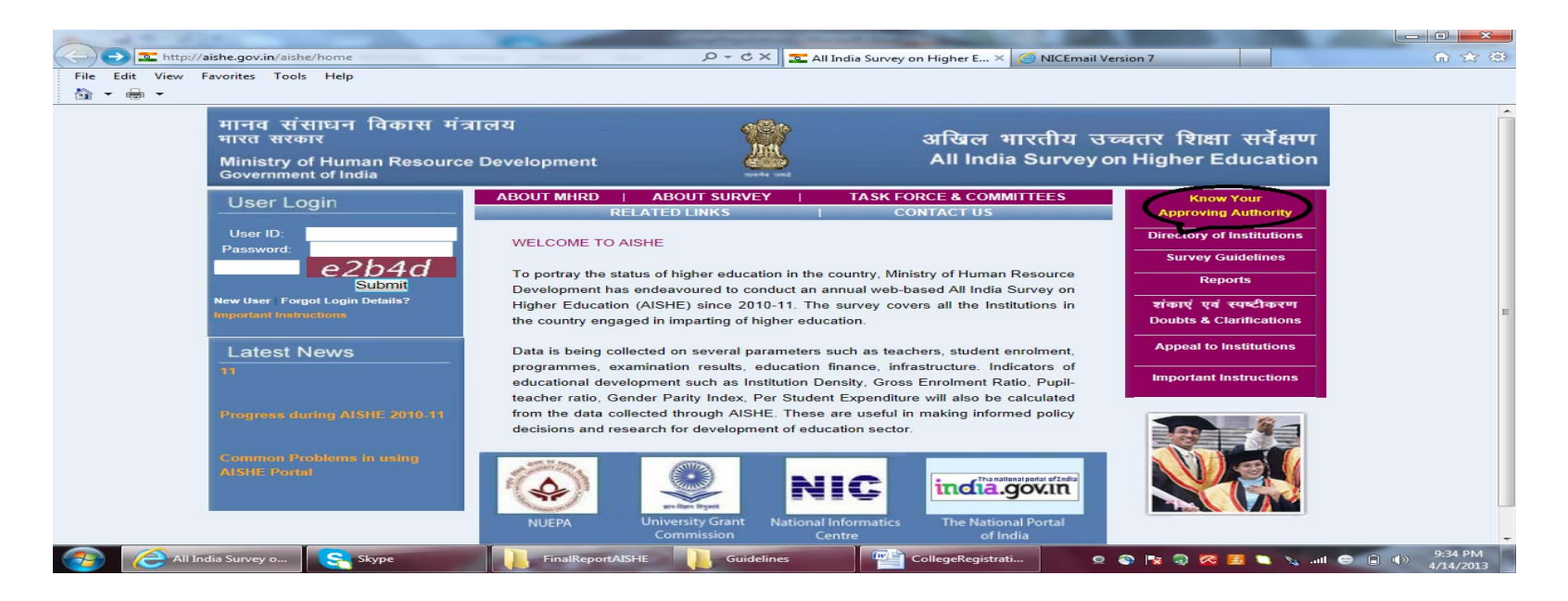

In the Next screen, select your role as College Officer and then select the state and the name of the University. On click on search button, the details of Nodal Officers will be displayed on the screen.

| मानव संसाधन विकास मं<br>मारत सरकार<br>Ministry of Human Resourc<br>Government of India | त्रालय<br>ce Development |                                                                                                    | अखिल भारतीय उच्चतर<br>All India Survey on Hig                                                                                             | शिक्षा सर्वेक्षण<br>gher Education |
|----------------------------------------------------------------------------------------|--------------------------|----------------------------------------------------------------------------------------------------|----------------------------------------------------------------------------------------------------|------------------------------------|
| Welcome                                                                                | Know Your Ap             | proving Authority                                                                                                    | 7                                                                                                    | Home                               |
|                                                                                        | Role Profile             |                                                                                                    |                                                                                                    | * Mandatory                        |
|                                                                                        | Select Your Role *       | SELECT<br>UNIVERSITY<br>STB/DTE-OF<br>STATE NURS<br>SCERT BOD<br>COLLEGE-O<br>INSTITUTE-S<br>INSTITUTE-S<br>DEO LEVEL2<br>INSTITUTES<br>DEO LEVEL2<br>INSTITUTES<br>PGDM | ROLE<br>ROLE<br>OFFICER<br>FICER<br>SING BODY-OFFICER<br>Y-OFFICER<br>STB/DTE-OFFICER<br>SNB-OFFICER<br>SCERT-OFFICER<br>UNDER MINISTRIES |                                    |

#### मानव संसाधन विकास मंत्रालय भारत सरकार

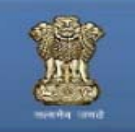

#### अखिल भारतीय उच्चतर शिक्षा सर्वेक्षण All India Survey on Higher Education

Home

Ministry of Human Resource Development Government of India

Welcome

#### **Know Your Approving Authority**

| Role Profile        |                               | * Mandatory |
|---------------------|-------------------------------|-------------|
| Select<br>Your Role | COLLEGE-OFFICER •             |             |
| State*              | 28 - ANDHRA PRADESH           |             |
| University*         | KAKATIYA UNIVERSITY, WARANGAL | •           |

#### Search

| Sr. No. | Approving Authority | Role Name          | Contact Number                              | E-Mail Id                        |
|---------|---------------------|--------------------|---------------------------------------------|----------------------------------|
| 1       | kandakatla sambaiah | University-Officer | Mobile: 9246608001<br>Landline: 08702461425 | kandakatlasambaiah2011@gmail.com |
| 2       | Yada Reddy          | SNO-Officer        | Mobile: 9949096149<br>Landline: 04023311875 | apschestatisticalcell@gmail.com  |
| 3       | Sanjay              | MHRD/NUEPA-Officer | Mobile: 9312079165<br>Landline: 01126162917 | sanjay.digi@nic.in               |
| 4       | Bindu Sreedathan    | MHRD/NUEPA-Officer | Mobile: 9213834733<br>Landline: 01126162932 | bindusree.edu@nic.in             |
| 5       | B.N.Tiwari          | MHRD/NUEPA-Officer | Mobile: 0981855432<br>Landline: 01123381484 | bn.tiwari@nic.in                 |

## **RESET YOUR PASSWORD & LOGIN DETAILS**

1. Click on Forgot Login Details at home page.

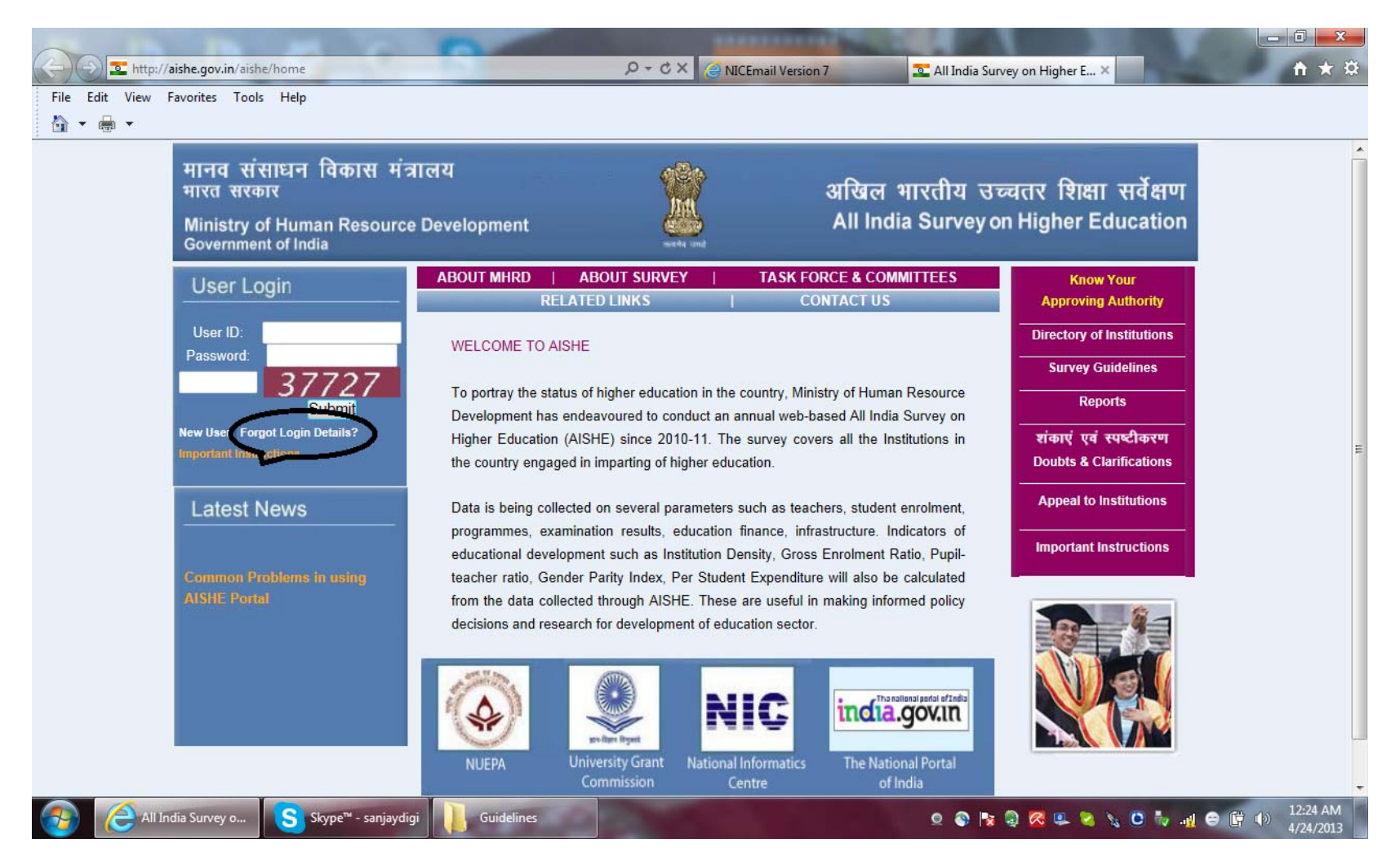

2. By clicking on I forgot my password and then entering the userid, a Link <u>Reset Password</u> will be sent at the registered e-mail from "helpdesk-aishe@nic.in".

| Enter Email Address or User ID to rece | ve an email with Login [ | Details. |  |
|----------------------------------------|--------------------------|----------|--|
| I forgot my User ID                    |                          |          |  |
| I forgot my Password                   |                          |          |  |
| Verification Code:                     | 18407                    | Find     |  |
| Enter Verification Code:               | 18407                    |          |  |

tional Informatics Centre. All rights reserved. Content d by MHRD

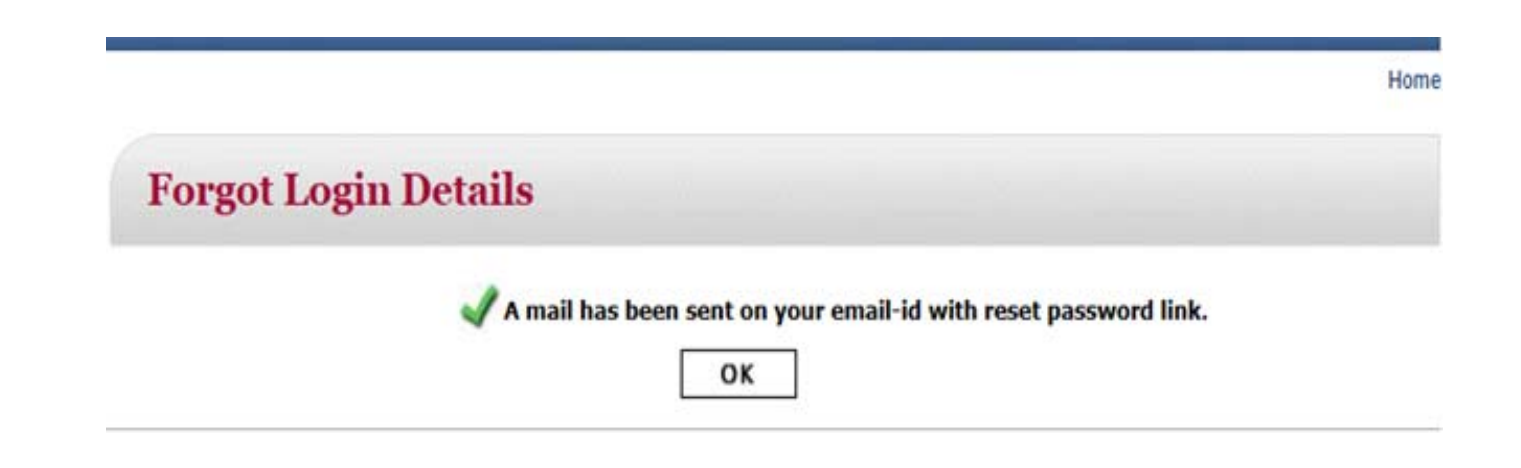

3. New **password** can be reset by clicking on the Link <u>Reset Password</u> received in your mail.

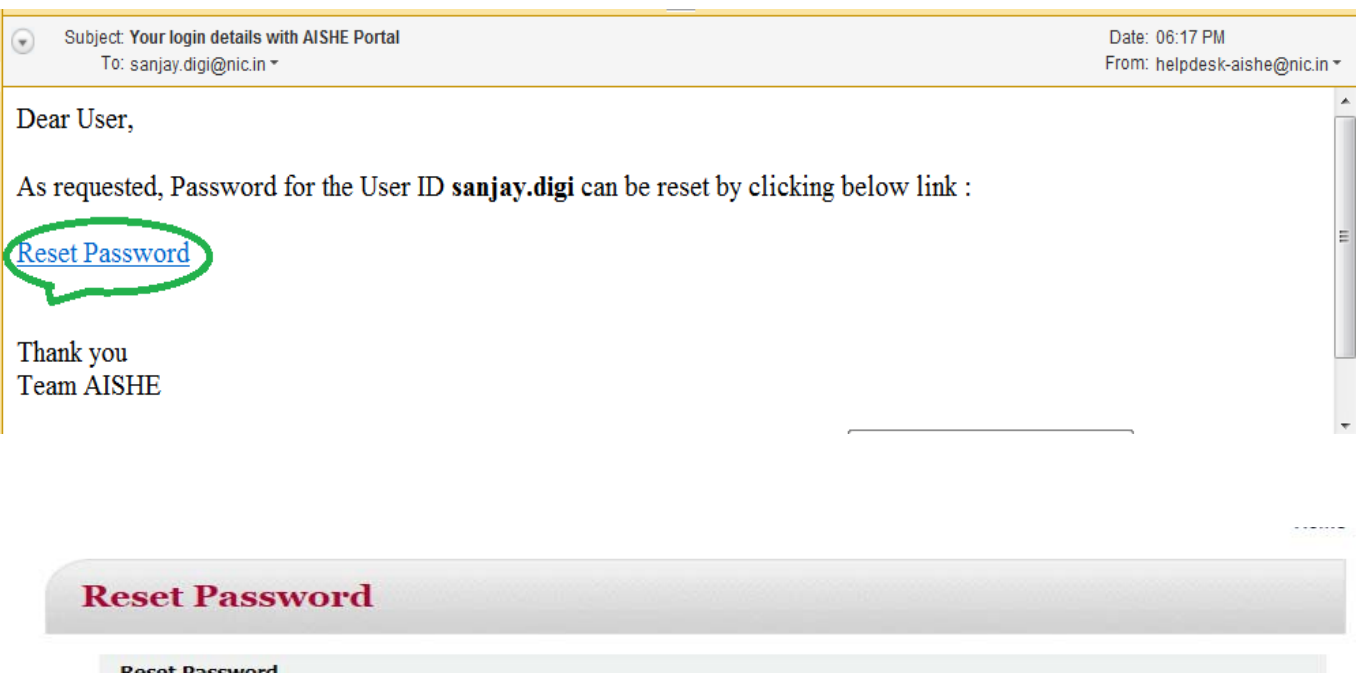

| Reset Password           |                                                                                                    |
|--------------------------|----------------------------------------------------------------------------------------------------|
| Enter New Password *     |                                                                                                    |
|                          | The password must contain 8 -16 characters. It should also have one upper case letter, one number and one special character. Valid characters are letters (a-z, A-Z), numbers (0-9) and #, @, &, , =, ~, %, *. Spaces are not permitted. The password is case sensitive. |
| Enter Confirm Password * |                                                                                                    |
| Verification Code *      | 245ad                                                                                                    |
|                          | Please enter the code shown in the image above                                                                                                    |
|                          |                                                                                                    |

### **DOWNLOAD DCF-II**

College form DCF-II can be downloaded by clicking on College Institution Form DCF-II, at the left bottom panel under the link **Download e-Forms**, after login with userid and password created by the college nodal officer.

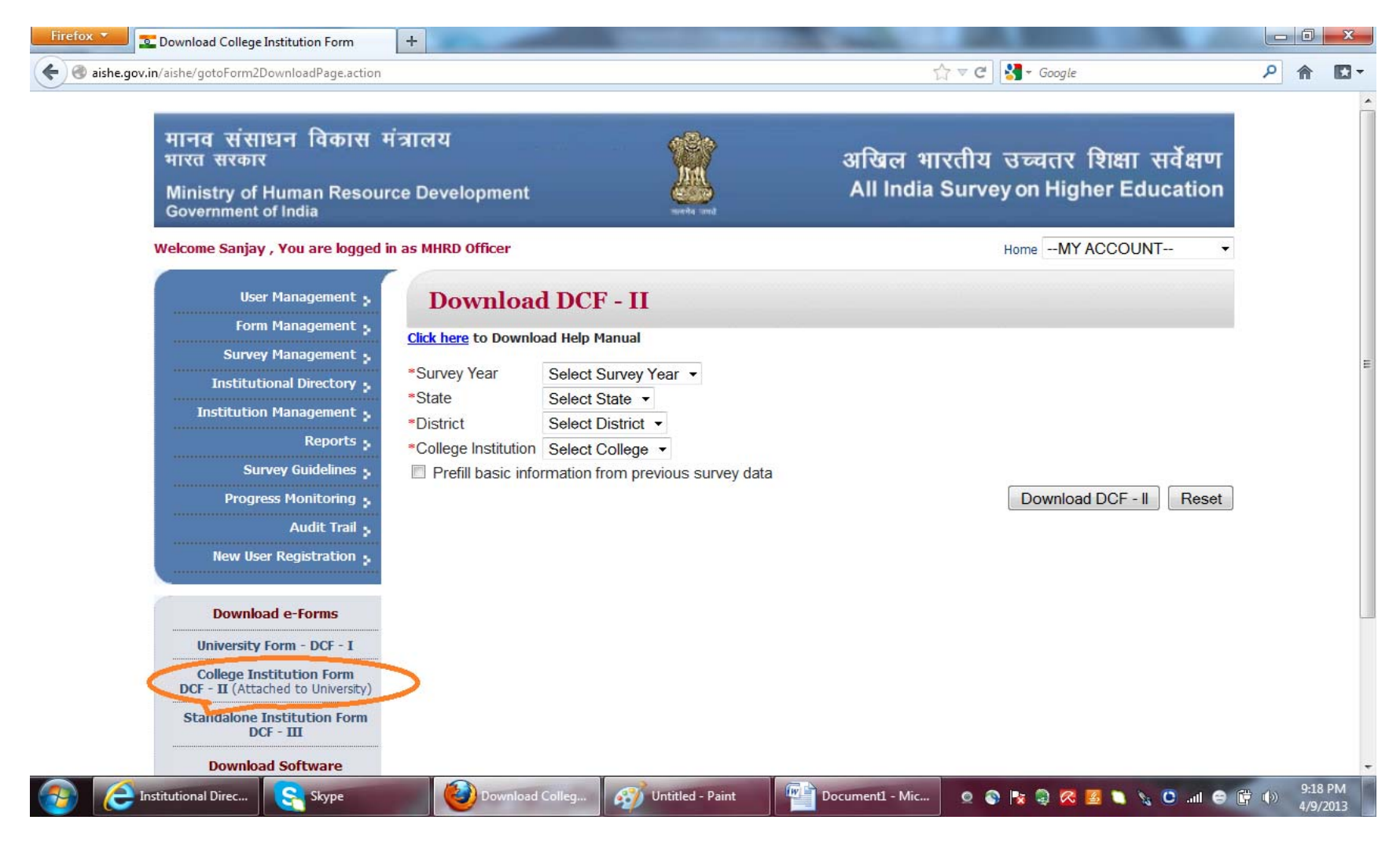

On clicking on link College Institution Form **DCF-II**, a screen will appear. Survey year, state, district and the college name to be selected from drop-down and Download DCF-II button is to be clicked to download DCF, which then can be saved and filled off-line.

In the box located at on the left side of Prefill basic information from previous survey data, **v** may be marked, if previous survey data (some basic information, which may be modified) is to be pre-filled in the DCF.

| aishe.gov.in/aishe/gotoForm2DownloadPage.a                                                                                                    | ction                                                                                                    |                                                                                                    |                                                                | 1                   | 🕆 🤁 🛃 = Google                              | م                       | A |  |
|----------------------------------------------------------------------------------------------------|----------------------------------------------------------------------------------------------------|----------------------------------------------------------------------------------------------------|----------------------------------------------------------------|---------------------|---------------------------------------------|-------------------------|---|--|
| मानव संसाधन विकास<br>मारत सरकार<br>Ministry of Human Resou<br>Government of India                                                                                                    | मंत्रालय<br>rce Develo                                                                                   | opment                                                                                                    |                                                                | अखिल भ<br>All India | भारतीय उच्चतर शिक्ष<br>a Survey on Higher E | ा सर्वेक्षण<br>ducation |   |  |
| Welcome Sanjay , You are logged in                                                                                                    | as MHRD Of                                                                                               | ficer                                                                                                    |                                                                |                     | HomeMY ACCO                                 | UNT •                   | 1 |  |
| User Management<br>Form Management<br>Survey Management<br>Institutional Directory<br>Institution Management<br>Reports<br>Survey Guidelines<br>Progress Monitoring<br>Audit Trail<br>New User Registration | Dov<br>Click here<br>*Survey<br>Year<br>*State<br>*District<br>*College<br>Institution<br>Image: Prefill | to Download Help Manu<br>2011 - 2012<br>Andhra Pradesh<br>Hyderabad<br>AMS College of Law<br>basic information from | - II<br>Jual<br>V College for Women<br>In previous survey data |                     | Download DCF                                | - II Reset              |   |  |
| Download e-Forms<br>University Form - DCF - I<br>College Institution Form                                                                                                    |                                                                                                    |                                                                                                    |                                                                |                     |                                             |                         |   |  |

### **UPLOAD DCF-II**

College form DCF-II can be uploaded by clicking on Form Management option, at the left panel, after login with userid and password created by the college nodal officer. **Form Management** screen will appear, then the filled-in and check form passed DCF is to be selected after clicking on browse button.

| Trefox T Home: All India Survey on Higher Educa +                                                         |                                                                                    |         |
|----------------------------------------------------------------------------------------------------|------------------------------------------------------------------------------------|---------|
| S aishe.gov.in/aishe/formManagement                                                                       | 습 ▼ C   🚰 - Google                                                                 |         |
| मानव संसाधन विकास मंत्रालय<br>मारत सरकार<br>Ministry of Human Resource Development<br>Government of India | अखिल भारतीय उच्चतर शिक्षा सर्वेक्षण<br>All India Survey on Higher Education        |         |
| Welcome Sanjay , You are logged in as MHRD Officer                                                        | HomeMY ACCOUNT                                                                     |         |
| User Management > Form Manage                                                                             | ement                                                                              |         |
| Survey Management                                                                                         | You are requested to download the latest DCF (I, II and III) forms before filling. |         |
| Institutional Directory ><br>Institution Management > Upload DCF                                          |                                                                                    |         |
| Reports > Upload PDF File:                                                                                | BrowseUpload DCF                                                                   |         |
| Progress Monitoring ><br>Audit Trail >                                                                    |                                                                                    |         |
| New User Registration >                                                                                   |                                                                                    |         |
| Download e-Forms                                                                                          |                                                                                    |         |
| University Form - DCF - I                                                                                 |                                                                                    |         |
| College Institution Form<br>DCF - II (Attached to University)                                             |                                                                                    |         |
| Standalone Institution Form<br>DCF - III                                                                  |                                                                                    |         |
| Download Software                                                                                         |                                                                                    |         |
| NICEmail Version Skype                                                                                    | - 🐼 Untitled - Paint 🔛 FormDownload 🛛 🖉 🗞 🍡 🧟 🐚 🍡 🔪 🚛 🔿                            | 9:23 PM |

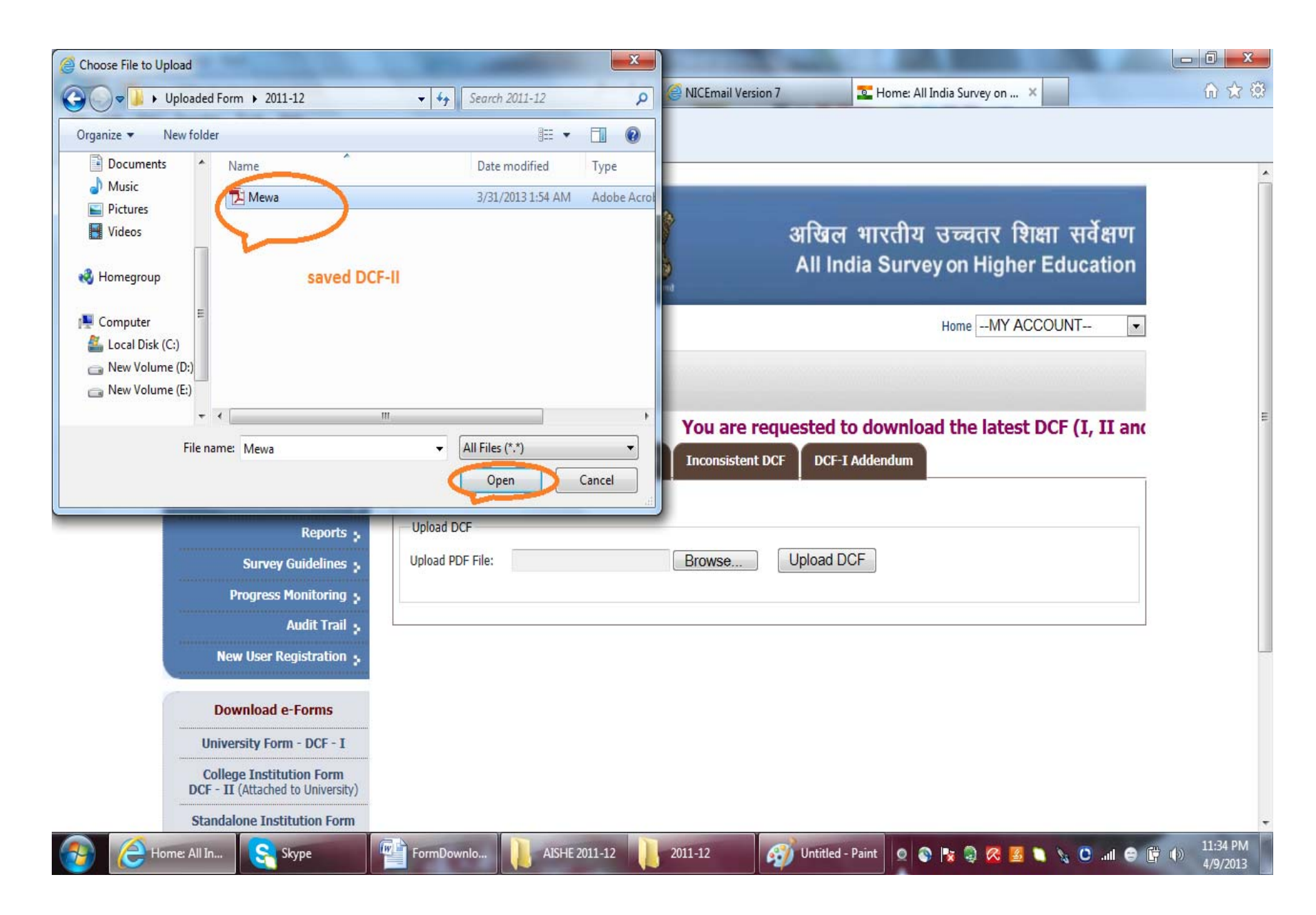

After the form is selected upload DCF button is to be clicked to upload the form. After the form is uploaded on the screen the message **Form uploaded successfully** will appear.

| Firefox Connecting                                                                | +                                  | Internet Street St.                  | ALC: NOT A                     | And Address of the Address of the Ad |          | 0 X           |
|-----------------------------------------------------------------------------------|------------------------------------|--------------------------------------|--------------------------------|----------------------------------------------------------------------------------------------------|----------|---------------|
| eishe.gov.in/aishe/formDashboard?selectForm                                       | Type=allForms&d-4030398-p=2&select | State=allStates&selectBody=0&survey\ | /ear=2011&selectUniversi 🏠 ⊽ 🗙 | <b>∛]</b> ≠ Google                                                                                                    | ٩        | <b>☆ 12</b> - |
| मानव संसाधन विकास<br>मारत सरकार<br>Ministry of Human Resou<br>Government of India | मंत्रालय<br>Irce Development       | washing rand                         | अखिल भारती<br>All India Su     | ाय उच्चतर शिक्षा सर्वेक्ष<br>rvey on Higher Educati                                                                                                    | ाण<br>on |               |
| Welcome Sanjay , You are logged i                                                 | n as MHRD Officer                  |                                      |                                | HomeMY ACCOUNT                                                                                                    | •        |               |
| User Management                                                                   | Form Manage                        | ement                                |                                |                                                                                                    |          | F             |
| Form Management                                                                   |                                    |                                      |                                | You are requested to                                                                                                    | dow      |               |
| Institutional Directory                                                           | Upload DCF Dashboard               | Delete DCF Inconsiste                | ent DCF DCF-I Addendum         |                                                                                                    |          |               |
| Institution Management 🔒                                                          | Upload DCF                         |                                      |                                |                                                                                                    |          |               |
| Reports :<br>Survey Guidelines ;                                                  | Upload PDF File: C:\Use            | rs\Sanjay\Deskto Browse_             | Upload DCF                     |                                                                                                    |          |               |
| Progress Monitoring                                                               | L                                  |                                      |                                |                                                                                                    |          |               |
| Audit Trail :<br>New User Registration :                                          |                                    |                                      |                                |                                                                                                    |          |               |
| Download e-Forms                                                                  |                                    |                                      |                                |                                                                                                    |          |               |
| University Form - DCF - I                                                         |                                    |                                      |                                |                                                                                                    |          |               |
| College Institution Form<br>DCF - II (Attached to University)                     |                                    |                                      |                                |                                                                                                    |          |               |
| Waiting for aishe.gov.in                                                          | Home: All.                         | AISHE 201                            | 2 Untitled                     |                                                                                                    | i (16)   | 11:21 PM      |
| С исстианти С экурс                                                               |                                    |                                      |                                |                                                                                                    | A STATE  | 4/9/2013      |

### **MANAGEMENT OF COLLEGE LIST**

Through this module, the names of the Colleges can be edited by the Universities. University can also de-affiliate colleges, which then will be available for affiliation by other Universities or for deletion, if no longer exist and also can be upgraded to University, if such is the case. A college may be de-affiliated when the formal collaborative agreement between the college and the University is ended either because it has been closed or due to its affiliation with any other University. The changes effected through it will be for all the subsequent years for which the survey has not been launched yet.

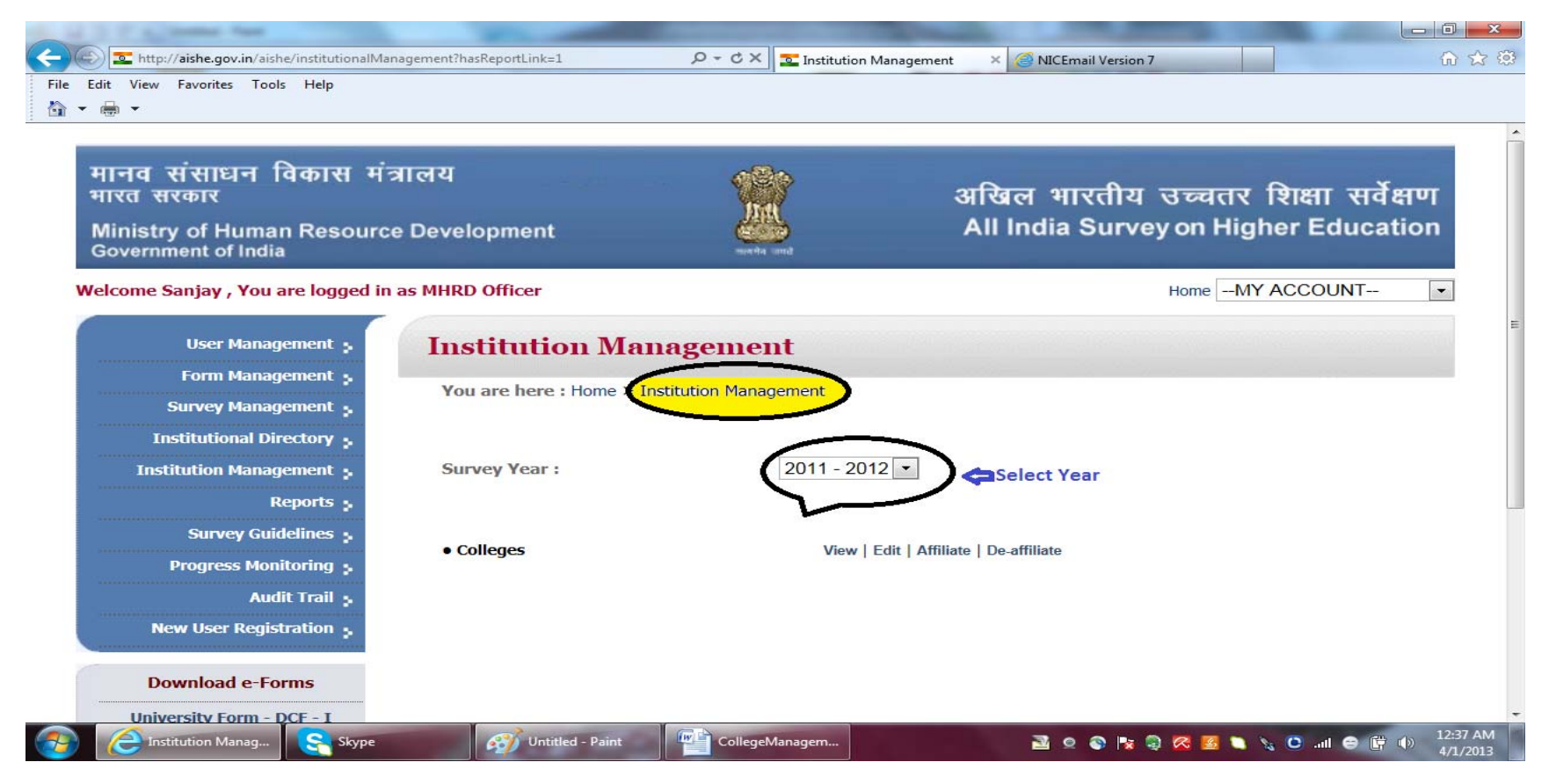

The college list can be **viewed** state, university and college type-wise.

| View Favorites Tools Help                                     |               |                                                                       |                                                                 |                    |                   |                 |                                  |
|---------------------------------------------------------------|---------------|-----------------------------------------------------------------------|-----------------------------------------------------------------|--------------------|-------------------|-----------------|----------------------------------|
| User Management 🔒                                             | Ins           | stitution                                                             | Management - (                                                  | College            |                   |                 |                                  |
| Form Management ;<br>Survey Management ;                      | Yo<br>20      | u are here : Ho<br>12)                                                | ome > Institutional Managem                                     | nent > College Ma  | anagement - Vi    | iew College for | Survey Year : 2011-              |
| Institutional Directory 🔒                                     |               |                                                                       |                                                                 |                    |                   | ~               |                                  |
| Institution Management                                        | *Unive        | ersity State :                                                        | KARNATAKA                                                       |                    |                   | $(\cdot)$       |                                  |
| Reports :                                                     | *Selec        | t College Location                                                    | i:                                                              |                    |                   | V               |                                  |
| Survey Guidelines 🔒                                           | Sar           | me State 🔍 Othe                                                       | r States                                                        |                    |                   |                 |                                  |
| Progress Monitoring 🔒                                         | *Unive        | ersity Name :                                                         | KARNATAKA UNIVE                                                 | RSITY, DHARW       | AD                | $\bigcirc$      |                                  |
| Audit Trail 🗧                                                 | College       | е Туре:                                                               | ALL TYPE                                                        |                    | $\bigcirc$        |                 | _                                |
| Download e-Forms                                              | AII   A   B   | C D E F G H                                                           | J  K  L  M  N  O  P  Q  R                                       | S  T  U  V  W  X   | Y  <mark>Z</mark> | Su              | bmit Reset                       |
| University Form - DCF - I                                     | [First/Pre    | ev] <b>1</b> , <b>2</b> , <b>3</b> , <b>4</b> , <b>5</b> , <b>6</b> , | 7, 8 [Next/Last]                                                |                    |                   |                 |                                  |
| College Institution Form<br>OCF - II (Attached to University) | Serial.<br>No | College Name                                                          |                                                                 | College Type       | State             | District        | University Name                  |
| Standalone Institution Form<br>DCF - III                      | 1             | Adept Foundation<br>Business Adminis                                  | n Samsthes Adept College of stration, Dharwad.                  | Affiliated College | Karnataka         | Dharwad         | Karnataka<br>University, Dharwad |
| Download Software                                             | 2             | Akkihal Foundation<br>Management (B.<br>Saptapur, Dharan              | on Dharawad College of<br>B.A) Opp. Michigan Coupound ,<br>wad. | Affiliated College | Karnataka         | Dharwad         | Karnataka<br>University, Dharwad |
|                                                               |               |                                                                       |                                                                 |                    |                   |                 | Karnataka                        |

By clicking on **the export to excel** link, the complete list of colleges can be generated in excel sheet.

| Poporte -                                                     |               |                                 | Jocarcii            | Share More S        |                |            |                         | 1          |
|---------------------------------------------------------------|---------------|---------------------------------|---------------------|---------------------|----------------|------------|-------------------------|------------|
| Survey Guidelines                                             | *Selec        | t College Location:             |                     |                     |                |            |                         |            |
| Drogroes Monitoring                                           | Sa            | me State 🔍 Other                | States              |                     |                |            |                         |            |
| Audit Trail                                                   | *Unive        | ersity Name :                   | OSMANIA UNIVE       | RSITY, HYDERAE      | BAD            | •          |                         |            |
| New User Registration :                                       | Colleg        | е Туре:                         | ALL TYPE            |                     | •              |            |                         |            |
|                                                               |               |                                 |                     |                     |                | Su         | bmit                    | Reset      |
| Download e-Forms                                              | AII A B       | C D E F G H                     |                     | R  S  T  U  V  W  X | Y  Z           |            |                         |            |
| University Form - DCF - I                                     |               | ev] 1, 2, 3, 4, 5, 6,           | 7, 8 [Next/Last]    |                     |                |            |                         |            |
| College Institution Form<br>DCF - II (Attached to University) | Serial.<br>No | College Name                    |                     | College Type        | State          | District   | University              | Name       |
| Standalone Institution Form<br>DCF - III                      | 1             | Abul Kalam Azad                 | Degree College      | Affiliated College  | Andhra Pradesh | Medak      | Osmania Ur<br>Hyderabad | niversity, |
| Download Software                                             | 2             | 2 Academy of Management Studies |                     | Affiliated College  | Andhra Pradesh | Rangareddy | Osmania Ur<br>Hyderabad | niversity, |
| Download Adobe Reader                                         | 3             | Acharya Degree C                | ollege              | Affiliated College  | Andhra Pradesh | Medak      | Osmania Ur<br>Hyderabad | niversity, |
|                                                               | 4             | ACME Degree Col                 | ege                 | Affiliated College  | Andhra Pradesh | Hyderabad  | Osmania Ur<br>Hyderabad | niversity, |
|                                                               | 5             | Adam College of I               | ducation            | Affiliated College  | Andhra Pradesh | Hyderabad  | Osmania Ur<br>Hyderabad | niversity, |
|                                                               | 6             | Adam College of I               | lotel Management    | Affiliated College  | Andhra Pradesh | Hyderabad  | Osmania Ur<br>Hyderabad | niversity, |
|                                                               | 7             | Adarasupally Nars<br>College    | imha Ramaiah Degree | Affiliated College  | Andhra Pradesh | Medak      | Osmania Ur<br>Hyderabad | niversity, |
|                                                               | 8             | Adharsha Degree                 | College             | Affiliated College  | Andhra Pradesh | Medak      | Osmania Ur<br>Hyderabad | niversity, |
|                                                               | 9             | AES College of Ed               | ucation             | Affiliated College  | Andhra Pradesh | Hyderabad  | Osmania Ur<br>Hyderabad | niversity, |
|                                                               | 10            | Ahhyudaya Orient                | al College          | Affiliated College  | Andhra Pradesh | Hyderabad  | Osmania Ur<br>Hyderabad | niversity, |

The college details can be **edited** by clicking on the **edit college** button. The college name can also be searched by first letter of the name.

| ew Favorites Tools Help                  |                                              |                                                                                             |                                        |                        |           |           |         |  |  |  |
|------------------------------------------|----------------------------------------------|---------------------------------------------------------------------------------------------|----------------------------------------|------------------------|-----------|-----------|---------|--|--|--|
| Velcome Sanjay , You are logged          | in as MHR                                    | D Officer                                                                                   |                                        |                        |           | HomeMY AC | COUNT   |  |  |  |
| User Management 🔒                        | In                                           | stitution                                                                                   | Management - (                         | College                |           |           |         |  |  |  |
| Form Management ;                        |                                              |                                                                                             | 0                                      |                        |           |           |         |  |  |  |
| Survey Management                        | Yo                                           | You are here : Home > Institutional Management (Edit College) for Survey Year : 2011-2012 ) |                                        |                        |           |           |         |  |  |  |
| Institutional Directory ;                | *I Ini a                                     | arcibi Ctata i                                                                              |                                        |                        |           | •         |         |  |  |  |
| Institution Management                   | TUNIN                                        | ersity state :                                                                              | KARNATAKA                              |                        |           |           |         |  |  |  |
| Reports ;                                | *Selec                                       | ct College Location                                                                         | 1:                                     |                        |           |           |         |  |  |  |
| -<br>Survey Guidelines 🦡                 | Sa                                           | me State 🔘 Othe                                                                             | er States                              | itates                 |           |           |         |  |  |  |
| Progress Monitoring                      | *Unive                                       | ersity Name :                                                                               | MYSORE UNIVERSITY, MYSORE              |                        |           |           |         |  |  |  |
| Audit Trail 5                            | Colleg                                       | e Type:                                                                                     | ALL COLLEGE TY                         | PE                     |           |           |         |  |  |  |
| New User Registration                    |                                              |                                                                                             |                                        |                        |           | 2.2.2.2   |         |  |  |  |
|                                          |                                              | Δ                                                                                           |                                        |                        |           | Submit    | Reset   |  |  |  |
| Download e-Forms                         | 61 items                                     | s found, displaying 1                                                                       | J  K  L  M  N  O  P  Q  K <br>1 to 10. | S  1  U  V  W  X  Y  Z |           |           |         |  |  |  |
| University Form - DCF - I                | [First/Pr                                    | rev] 1, 2, 3, 4, 5, 6,                                                                      | 6, 7 [Next/Last]                       |                        |           |           | r.dia   |  |  |  |
| College Institution Form                 | No College Nar                               |                                                                                             |                                        | College Type           | State     | District  | College |  |  |  |
| DCF - II (Attached to University)        | 1                                            | Global Institution<br>Development Stu                                                       | n for Management and<br>Idies, Mysore  | AFFILIATED COLLEGE     | Karnataka | Mysore    |         |  |  |  |
| Standalone Institution Form<br>DCF - III | 2 Gnanadhare First Grade College ,K.R. Puram |                                                                                             |                                        | AFFILIATED COLLEGE     | Karnataka | Hassan    | 1       |  |  |  |
| Download Software                        | 3                                            | Gopalaswamy Co<br>Lakshmipuram,                                                             | llege Of Professional Studies          | AFFILIATED COLLEGE     | Karnataka | Mysore    | 2       |  |  |  |
| Download Adobe Reader                    | 4                                            | Government Arts                                                                             | Gollege,Hassan                         | AFFILIATED COLLEGE     | Karnataka | Hassan    |         |  |  |  |
|                                          | 1.00                                         | Government Colle                                                                            | ege of Home                            |                        | R. A.L.   |           |         |  |  |  |

The **college details** will appear at the bottom of the screen, where College name can be edited and new college state, district and type can also be modified by selecting the option from the drop-down menu.

| Edit College - Mozilla Firefox                                                                                                    |                              |                                                                                 |                                                |                                             |             | -                       |                         |          |  |  |
|----------------------------------------------------------------------------------------------------|------------------------------|---------------------------------------------------------------------------------|------------------------------------------------|---------------------------------------------|-------------|-------------------------|-------------------------|----------|--|--|
| <u>File Edit View History Bookmarks Yahoo!</u>                                                                                                    | <u>T</u> ools <u>H</u> elp   | -                                                                               |                                                |                                             |             |                         |                         |          |  |  |
| aishe.gov.in/aishe/editCollegeManagen                                                                                                    | nent                         |                                                                                 | _                                              |                                             |             | ☆ マ C D - Bing          | 7                       | ۵        |  |  |
| Yahoo! Search                                                                                                    | SEARCH 🔹 🔶 🧯                 | 3 🖂 - 🥵 - 🚹 🕖                                                                   | • 👐 • 🎇                                        |                                             |             |                         |                         | 🔲 + 🌣    |  |  |
| ☑! Yahoo! India ×                                                                                                    | Edit College                 | × +                                                                             |                                                |                                             |             |                         |                         |          |  |  |
| Download S                                                                                                    | Software 3                   | AET College of Education,St                                                     | warnasandra A                                  | AFFILIATED COLLEGE                          | Karnataka   | Mandya                  |                         | *        |  |  |
| Download Adobe Reader                                                                                                    |                              | Alliance School Of Manager<br>Cross Road chandarpur Ane<br>Banglore             | ent Chikkahagadc<br>kal Main Road F            | Chikkahagadc<br>Main Road RECOGNIZED CENTER | Karnataka   | Bangalore 📝             |                         |          |  |  |
|                                                                                                    | 5                            | Alliance School Of Managen<br>2&3 36th Main BTM Layout                          | ent City Campus No<br>1st Stage Banglore       | RECOGNIZED CENTER                           | Karnataka   | Bangalore               | 2                       |          |  |  |
|                                                                                                    | 6                            | All India Institute of Speech<br>Manasagangothri,Mysore                         | and Hearing,                                   | AFFILIATED COLLEGE                          | Karnataka   | Mysore                  |                         |          |  |  |
|                                                                                                    | 7                            | All India Institute Of Speech<br>Manasagangothri Mysore                         | And Hearing F                                  | RECOGNIZED CENTER                           | Karnataka   | Mysore                  |                         |          |  |  |
|                                                                                                    | 8                            | Anantha sadvidya College o                                                      | f Education, Arsikere                          | AFFILIATED COLLEGE                          | Karnataka   | Hassan                  | <b>Z</b>                |          |  |  |
|                                                                                                    | 9                            | Anthem Biosciences Pvt Ltd<br>Road, Bommasnadra Indust<br>Hosur Road, Bangalore | , No. 49, Canara Bank<br>rial Area, Phase I, F | RECOGNIZED CENTER                           | Karnataka   | Bangalore               |                         |          |  |  |
|                                                                                                    | 10                           | Anthropological Survey of I<br>Centre Manav Bhavan Boga                         | ndia Southern Regional<br>di Mysore            | RECOGNIZED CENTER                           | Karnataka   | Mysore                  |                         |          |  |  |
|                                                                                                    |                              | Edit College Details                                                            |                                                |                                             |             |                         |                         |          |  |  |
| Edit Co                                                                                                    | llege Name 🛛 🧖               | AD Biligowda First grade College, Koppa                                         |                                                |                                             |             |                         |                         |          |  |  |
| Current College State<br>Current College District                                                                                                    |                              | ARNATAKA                                                                        | *New College State                             | e State : KARNATAKA<br>e District: MANDYA   |             |                         | $\overline{\mathbf{O}}$ |          |  |  |
|                                                                                                    |                              | andya                                                                           | *New College Distric                           |                                             |             | $\overline{\mathbf{O}}$ |                         |          |  |  |
| Current                                                                                                    | t College Type               | FFILIATED COLLEGE                                                               | *New College Type:                             | AFFILIATED                                  | COLLEGE - 1 | $\bigcirc$              |                         |          |  |  |
|                                                                                                    |                              |                                                                                 |                                                |                                             |             |                         | pdate                   | E        |  |  |
|                                                                                                    |                              |                                                                                 |                                                |                                             |             |                         |                         |          |  |  |
| NIC © Copyright                                                                                                    | 2010, <u>National Inform</u> | atics Centre. All rights reserved.                                              | Content                                        |                                             |             |                         |                         |          |  |  |
| This site is best viewed with Internet Explorer version 7.0 and above or Mozilla Firefox version 3.0 and above on a screen resolution setting of 1024x768 or higher. Requires latest version of |                              |                                                                                 |                                                |                                             |             |                         |                         |          |  |  |
| Adobe Flash Player.                                                                                                    | ,                            |                                                                                 |                                                |                                             |             | •                       |                         | -        |  |  |
| Edit College - Wi                                                                                                    | ype                          | 😗 Untitled - Paint 🖤                                                            | CollegeManage                                  | Edit College -                              | - M 🕄       | 0 🔊 🖪 🕄 🛛               | a 🔪 🖸 🔐                 | 12:48 AM |  |  |

A University can **affiliate college** by clicking on the **Affiliate college** button. A college will be available for affiliation only if it is de-affiliated by the University with which it was academically associated during the last academic year. The list of de-affiliated Colleges and those Universities and the state in which the University located will be selected from the drop-down options.

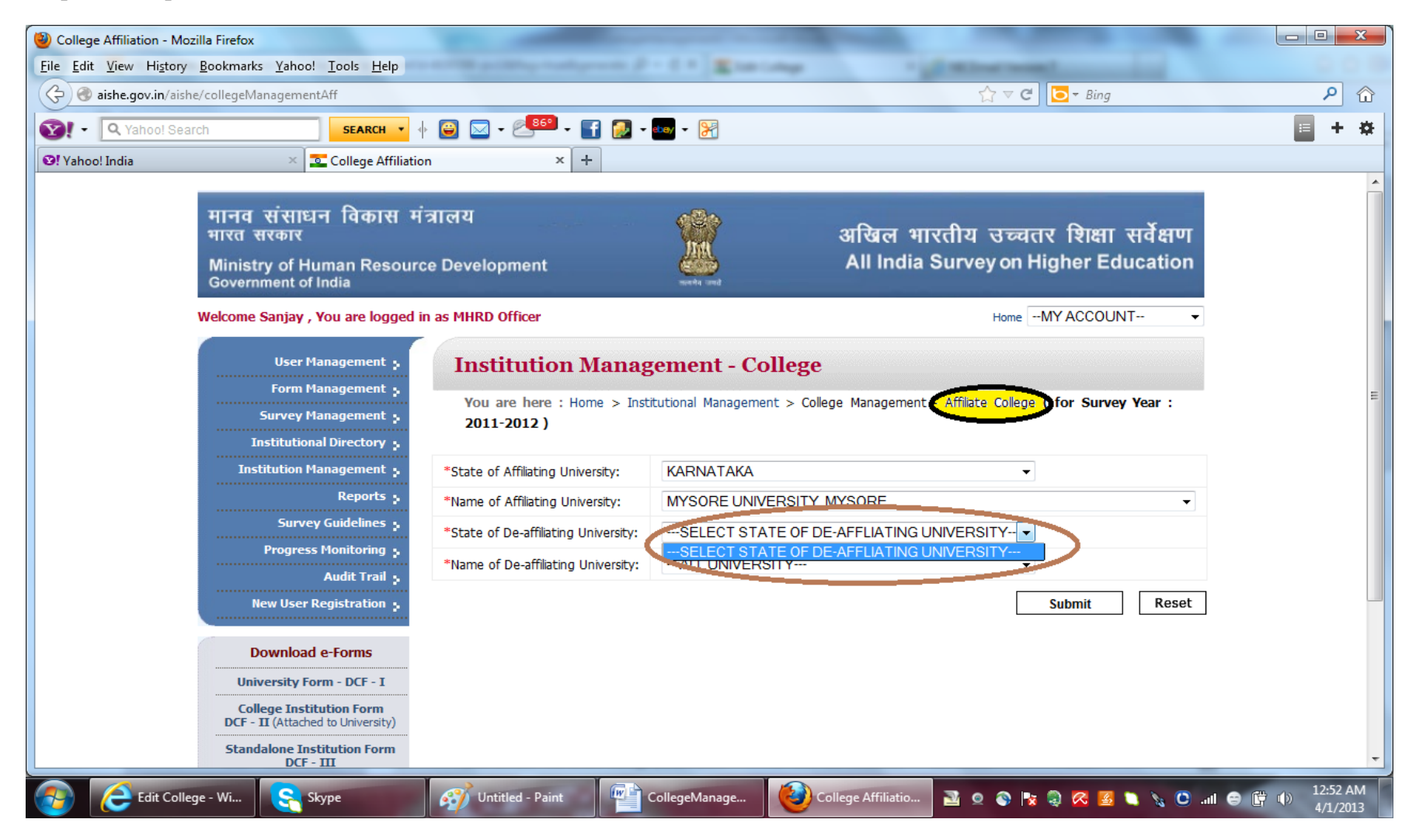

A University can **de-affiliate** one or more college by clicking on the **De-affiliate college** button. When the State and the University is selected, then the complete list of colleges associated with the University will be displayed on the screen. One or more colleges can be selected by clicking in the box at the left.

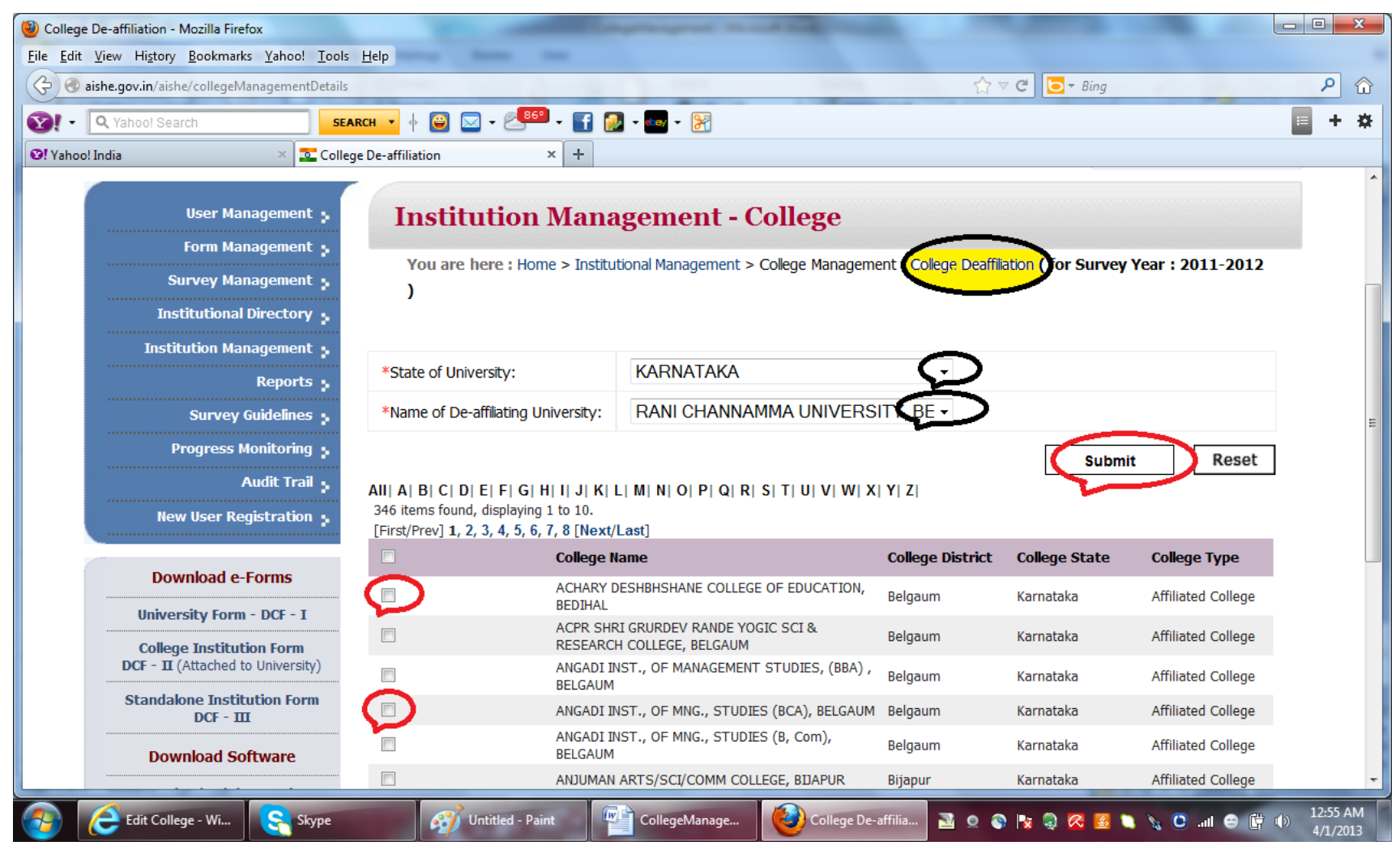

When Deaffiliate button available at the bottom is clicked, a confirmation message will appear on the screen. Once confirmed, selected colleges will be de-affiliated from the University and will be available for affiliation by other Universities.

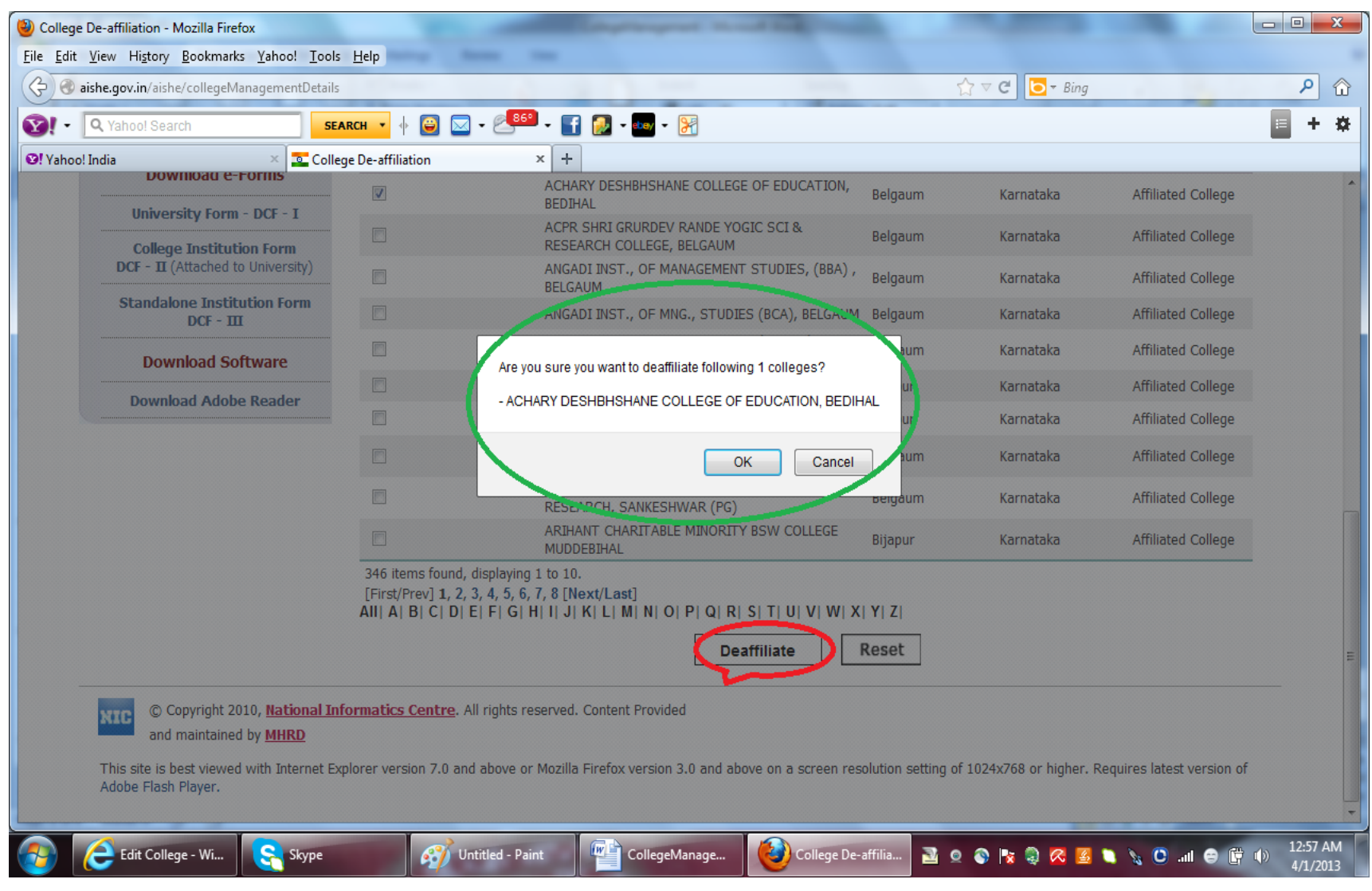

Addition/Deletion of Colleges can be done at present by MHRD level users only.

- 1. The University Nodal Officer may send the request to MHRD to delete the names of the colleges after de-affiliating them from their University.
- 2. They can also send the request to add the names of newly created Colleges (which were not earlier associated with any University) along with the year of establishment to MHRD, in the following Format.

| Sr. No. | Name of the college | <u>College Type</u>                                                                          | Location of the<br>College |          |                          | Whether earlier                                              | If yes,                   |                                                  |
|---------|---------------------|----------------------------------------------------------------------------------------------|----------------------------|----------|--------------------------|--------------------------------------------------------------|---------------------------|--------------------------------------------------|
|         |                     | Affiliated College/<br>Constituent<br>College/Off-<br>Campus Center/<br>Recognized<br>Center | State                      | District | Year of<br>Establishment | associated with<br>any other<br><u>University</u><br>Yes/ No | Name of the<br>University | Date of de-<br>affiliation by<br>that University |
|         |                     |                                                                                              |                            |          |                          |                                                              |                           |                                                  |